# TCS live streaming en video op aanvraag configureren en probleemoplossing met VBrick DME en VBrick Rev

# Inhoud

Inleiding Voorwaarden Vereisten Gebruikte componenten Achtergrondinformatie Configureren Netwerkdiagram Configuraties Verifiëren Problemen oplossen

# Inleiding

Dit document beschrijft de stappen om Cisco TelePresence Content Server (TCS) Live Streaming en Video on Demand (VoD) integratie te configureren en problemen op te lossen met VBrick Distributed Media Engine (DME) server en VBrick Rev server. De integratie met TCS is toegevoegd vanaf versie s6.2.1 en hoger.

Bijgedragen door Christian Ruiz en Cesar Coria, Cisco TAC-engineers.

## Voorwaarden

### Vereisten

- Cisco TCS s6.2.1 en hoger
- VBrick DME
- VBrick Rev (vereist voor VoD-integratie)

Voorzichtig: Cisco TCS 7.2 en hoger is vereist voor FTP over SSL (FTPS) VoD-configuratie

### Gebruikte componenten

De informatie op dit document is gebaseerd op deze software- en hardwareversies:

1. TCS 7.2

- 2. VBrick DME 3.15.0 Rhel7
- 3. VBrick Rev 7.14 (voor VoD-integratie)

De informatie in dit document is gebaseerd op de apparaten in een specifieke laboratoriumomgeving. Alle apparaten die hier gebruikt werden begonnen met geklaarde (standaard) configuraties. Als uw netwerk live is, moet u de potentiële impact van elke opdracht begrijpen.

## Achtergrondinformatie

Er zijn twee soorten integratie die kunnen worden geconfigureerd:

1. Live streaming (webcast) en

2. VoD

Dankzij de integratie van live streaming met VBrick DME kunnen gebruikers elke live gestreamde TCS-conferentie overal in het netwerk bekijken op basis van verschillende apparaten. Bovendien wanneer VBrick Rev wordt gebruikt via VBrick DME, is deze mogelijkheid om vanuit het netwerk te bekijken voor elke door VBrick geautoriseerde gebruiker uitgebreid.

Dankzij de VoD-integratie met VBrick DME en VBrick Rev kunnen geautoriseerde gebruikers van VBrick Rev elke ingediende opname bekijken die door TCS wordt gemaakt, waar dan ook binnen en buiten het netwerk, vanuit verschillende apparaten.

# Configureren

Netwerkdiagram

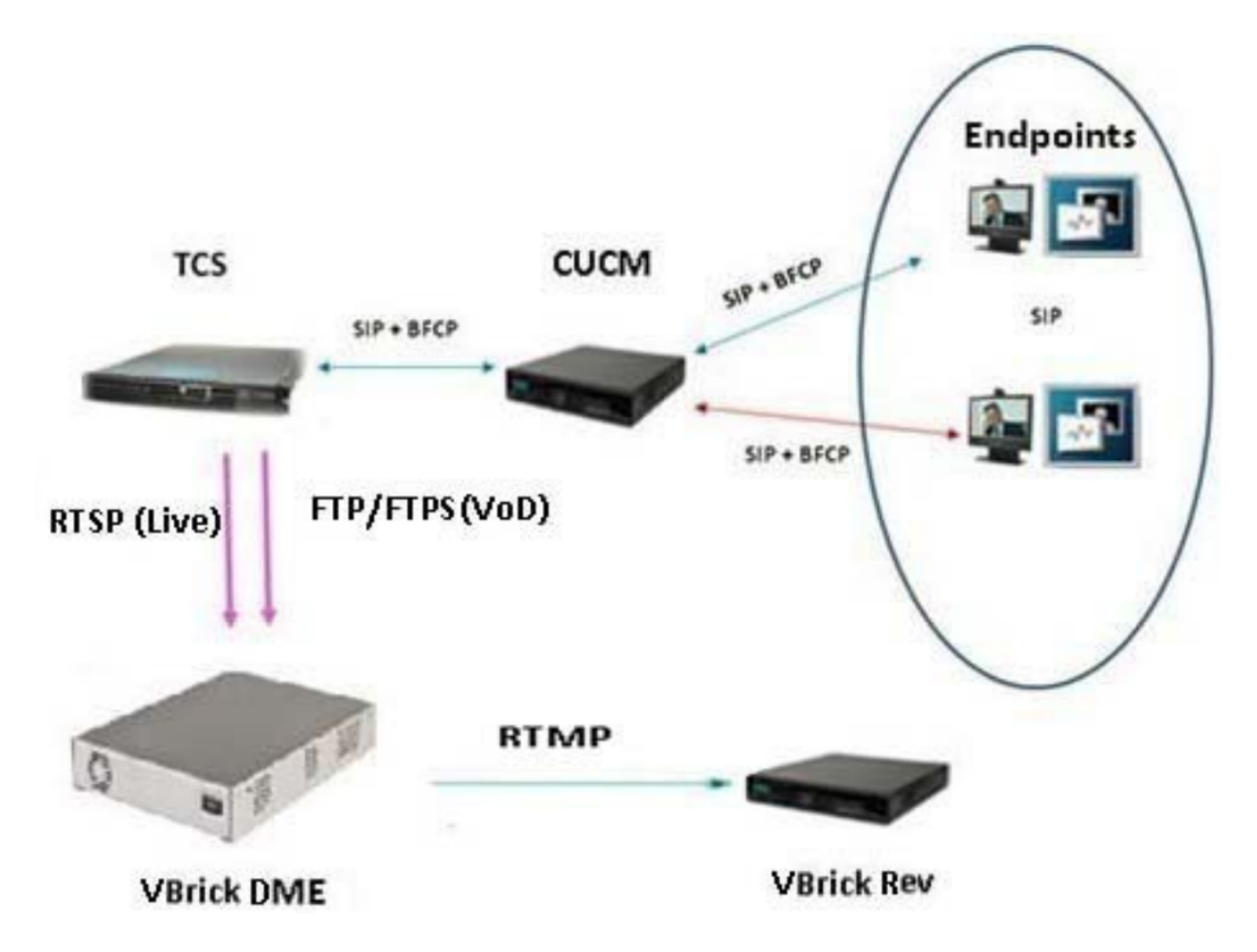

### Configuraties

### 1. Integratie met live streaming (webcast).

1a Voeg VBrick live serverconfiguratie toe.

In de TCS-webinterface gaat u naar Management > Opname-instellingen > Mediaserverconfiguraties en klik op de link '+ Add VBrick Live Server Configuration':

| View Recordings Management                                                                                                    | CHRRUIZ TCS 7.2 for vBrick                                           | System Administrator (CHRRUIZ-<br>TCS72VAdministrator) Log out<br>Select language |  |  |
|----------------------------------------------------------------------------------------------------|----------------------------------------------------------------------|-----------------------------------------------------------------------------------|--|--|
| Diagnostics Recordings Recording setup                                                                                                    | Configuration                                                        | Help                                                                              |  |  |
| Media server configurations                                                                                                    |                                                                      |                                                                                   |  |  |
| Description     Local IIS Web Server Edit     VBrick Live Edit     VBrick VoD Edit      Delete selected      Add Windows Media streaming server configuration     Add QuickTime or Darwin streaming server configuration     Add Wowza Media Server for Flash configuration     Add VBrick Live Server Configuration     Add VBrick Live Server configuration | Server type<br>Web Server<br>VBrick Live Server<br>VBrick VoD Server | Server address<br>(local)<br>10.88.246.108<br>10.88.246.108                       |  |  |
| + Add Cisco Video Streamer configuration                                                                                                    |                                                                      |                                                                                   |  |  |
| <ul> <li>Add Media Experience Engine 3000 server configuration</li> <li>Add Show and Share server configuration</li> <li>Add Podcast Producer server configuration</li> <li>Add iTunes U server configuration</li> </ul>                                                                                                    |                                                                      |                                                                                   |  |  |

Vul de velden in voor de configuratie van de mediaserver:

| Name<br>Serveradres      | Naam om de mediaserver te identificeren<br>IP of FQDN van Vbrick DME                                                                                                    |
|--------------------------|----------------------------------------------------------------------------------------------------|
| RTSP-poort               | RTSP-poortnummer voor meerdere protocollen ingesteld in Vbrick. Standaard is 5544.                                                                                                    |
| Gebruikersnaam           | Stream Input Authentication User Name in Vbrick. Standaard gebruikersnaam is 'uitzending'                                                                                                    |
| Wachtwoord               | Wachtwoord voor stream-invoerverificatie ingesteld in Vbrick.<br>Standaardwachtwoord is 'uitzending'                                                                                                    |
| Wachtwoordbeve stiging   | Bevestig het wachtwoord                                                                                                    |
| Naam statische<br>stream | De naam met u zal de stroom in het netwerk identificeren. Als deze niet ingevuld is, wordt er een willekeurige naam voor de stream toegevoegd. Zelfs als de web interface suggereert dat dit optioneel is, wordt het sterk aanbevolen om het te configureren. Ook als Vbrick Rev wordt gebruikt samen met VBrick DME is de configuratie van dit veld verplicht. |

| View Recordi                   | ngs Management                          | CHRRUIZ TCS 7.2 for vBrick | System Administrator (CHRRUIZ-<br>TCS72VAdministrator) Log out<br>Select language |
|--------------------------------|-----------------------------------------|----------------------------|-----------------------------------------------------------------------------------|
| Diagnostics Pocor              | dinge Pocording sotup                   | Configuration              | Halp                                                                              |
|                                |                                         | Comguration                | пер                                                                               |
| Media Server Confi             | guration: VBrick Server                 |                            |                                                                                   |
|                                |                                         |                            |                                                                                   |
| Save Return                    |                                         |                            |                                                                                   |
| Media server configura         | tion added.                             |                            |                                                                                   |
| The server is a VBrick S       | server vbrickdme.chrruiz.lab.<br>erver. |                            |                                                                                   |
|                                |                                         |                            |                                                                                   |
| Server settings                |                                         |                            |                                                                                   |
| Name                           | /Brick Live 2                           | * (1)                      |                                                                                   |
| Server address                 | /brickdme.chrruiz.lab                   | * 🎙 🛈                      |                                                                                   |
|                                |                                         |                            |                                                                                   |
| Live unicast streaming setting | igs                                     |                            |                                                                                   |
| Server Settings                |                                         |                            |                                                                                   |
| RTSP Port                      | 5544 (i)                                |                            |                                                                                   |
| User name                      | broadcast                               | <u> )</u> (j)              |                                                                                   |
| Password                       | ••••••                                  | <u> )</u> (j)              |                                                                                   |
| Password confirm               |                                         |                            |                                                                                   |
| Static Stream Name (optional)  | LiveTCS2                                |                            |                                                                                   |
|                                |                                         |                            |                                                                                   |
|                                |                                         |                            |                                                                                   |
| Save Return                    |                                         |                            |                                                                                   |
| Media server configura         | tion added.                             |                            |                                                                                   |
| RTSP test successful to        | server vbrickdme.chrruiz.lab.           |                            |                                                                                   |
| The server is a VBrick S       | erver.                                  |                            |                                                                                   |
|                                |                                         |                            |                                                                                   |

Als de verbinding met VBrick DME is geslaagd, ontvangt u het volgende bevestigingsbericht: " RTSP-test succesvol om 'Uw DME IP-adres of hostname' te server. De server is een VBrick Server.":

1b Voeg sjabloon toe aan gebruik met VBrick Live streaming:

In TCS web interface gaat u naar Management > Opname instellingen > sjablonen en klik op de link '+ Add sjabloon':

|               | View Recordings Management                  | CHRRUIZ TCS 7.2 for vBrick | System Administrator (CHRRUIZ-<br>TCS72VAdministrator) Log out<br>Select language |
|---------------|---------------------------------------------|----------------------------|-----------------------------------------------------------------------------------|
| Diagr<br>Terr | ostics Recordings Recording setu<br>Iplates | p Configuration            | Help                                                                              |
|               | Name                                        |                            |                                                                                   |
|               | vBrick Live Template Edit                   |                            |                                                                                   |
|               | VBrick VoD Template Edit                    |                            |                                                                                   |
|               | Windows Media Single On Demand Only Edit    |                            |                                                                                   |
|               | Windows Media Stacked On Demand Only Edit   |                            |                                                                                   |
| Delete        | selected                                    |                            |                                                                                   |
| + Ad          | d template                                  |                            |                                                                                   |

Cisco TelePresence Content Server v7.2 Build 4349

Vullen en selecteren in de velden voor de configuratie van de VBrick Live-sjabloon:

Naam om de Vbrick Live sjabloon te identificeren Controleer alleen de optie 'Bekijkt in de interface van de contentserver'.

| maken die met deze sjabloon<br>zijn gemaakt en hoe u de<br>onderstaande opties wilt<br>bewerken:<br>Uitvoer naar weergave in de<br>webinterface van de Content<br>Server > Uitgangen om te<br>bekijken in de webinterface van<br>de Content Server | Selecteer een van uw opties naar aanleiding van uw opname en strean<br>behoeften.                                                                                                    |
|----------------------------------------------------------------------------------------------------|----------------------------------------------------------------------------------------------------|
| Uitgangen om in de webinterface<br>van de Content Server > Op<br>verzoek te bekijken                                                                                                    | Formaten: Selecteer 'MPEG-4 voor Flash'-indeling (vereist omdat Vbric<br>alleen mee werkt) Optioneel om extra bestandstype(s) te kiezen zolang<br>'MPEG-4 voor Flash'-indeling is geselecteerd. Afmetingen: Selecteer ee<br>van uw opties naar aanleiding van uw opname en streaming behoeften |
| Uitgangen om te bekijken in de<br>webinterface van de Content<br>Server > Instellingen voor<br>configuratie van de media op<br>aanvraag                                                                                                    | MPEG-4 voor Flash wordt automatisch geselecteerd en MPEG-4 voor (<br>Time wordt uitgevoerd wanneer u bovenstaande 'MPEG-4 voor Flash'-<br>indeling selecteert. 'Optimization for motion' selectieknop is optioneel.                                                                            |
| Uitvoer naar weergave in de<br>webinterface van de Content<br>Server > Live Stream                                                                                                    | Live stream inschakelen. Formaat: Bevestig MPEG-4 voor Flash is<br>geselecteerd. Formaat: Kies een van uw opties. Realtime-films<br>hertranscoderen: Optioneel. Configuratie mediaserver: Bevestig dat de<br>configuratie van de mediaserver voor Vbrick Live is geselecteerd.                 |

Klik op de knop 'Opslaan' om de configuratie op te slaan.

| View Reco                  | rdings Mana          | gement                    | CHRRUIZ TCS                                 | 7.2 for vBrick | TCS72Administrator) Log out<br>Select language |
|----------------------------|----------------------|---------------------------|---------------------------------------------|----------------|------------------------------------------------|
|                            |                      |                           |                                             |                |                                                |
| Diagnostics Rec            | cordings             | Recording setup           | Configuration                               |                | Help                                           |
| Edit template              |                      |                           |                                             |                |                                                |
| Cours   Outward            |                      |                           |                                             |                |                                                |
| Save   Henry               |                      |                           |                                             |                |                                                |
| V remplate added.          |                      |                           |                                             |                |                                                |
| Template                   |                      |                           |                                             |                |                                                |
| Name Whick Live            | e 2 Template         |                           | h (7)                                       |                |                                                |
| There are                  | e z rempiare         |                           |                                             |                |                                                |
| Choose how you want to ma  | ake any recordings   | made with this template i | vailable and edit your options below:       |                |                                                |
| Vevable in the Content     | Server web interfa   | ce (i) Choose option      | 1                                           |                |                                                |
| Downloadable for porta     | ble devices (Pod ar  | nd Zune) (()              |                                             |                |                                                |
| Downloadable for gene      | ral purpose 👔        |                           |                                             |                |                                                |
| Distributed to Media Ex    | perience Engine 35   | 00, VBrick, Show and Sh   | are, Podcast Producer or iTunes U 👔         |                |                                                |
|                            |                      |                           |                                             |                |                                                |
| Outputs to view in the Co  | ontent Server web in | Aerface .                 |                                             |                |                                                |
| Outputs to view in the     | Content Serve        | r web interface           |                                             |                |                                                |
|                            |                      |                           |                                             |                |                                                |
|                            |                      |                           |                                             |                |                                                |
| •                          | L ▲ 18               | = :=                      |                                             |                |                                                |
|                            |                      |                           | -                                           |                |                                                |
| Switching (j)              | Joined               | (i) 0 State               | ked (i) 💛 Picture in picture (i)            |                |                                                |
|                            | Force 16:            | a (j)                     |                                             |                |                                                |
| On demand                  |                      |                           |                                             |                |                                                |
| Formats (j)                | Sizes (choo          | ise up to 2) (j)          |                                             |                |                                                |
| Windows Media              | Audio only           | Maximu                    | n target bit rates (kbps) 👔                 |                |                                                |
| MPEG-4 for QuickTime       | Small                | Smalt                     | 250                                         |                |                                                |
| MPEG-4 for Flash           | Medium               | Lator                     | Maximum                                     |                |                                                |
|                            | Large                | carge.                    |                                             |                |                                                |
| On demand media server     | configuration set    | tions                     |                                             |                |                                                |
| Windows Media              | Local IIS V          | Veb Server                | *                                           | 0              |                                                |
| MPEG-4 for QuickTime       | Local IIS V          | Veb Server                | ¥                                           | <u>a</u>       |                                                |
| MPEG-4 for Flash           | Local IIS V          | Veb Server                | •                                           | <b>0</b>       |                                                |
| Optimize for motion        |                      |                           |                                             | _              |                                                |
| -                          |                      |                           |                                             |                |                                                |
| ✓ Live stream ()           |                      |                           |                                             |                |                                                |
| Format                     | MPEG-4 fo            | pr Flash 🔻 👔              |                                             |                |                                                |
| Size                       | Large •              | <sup>(1)</sup>            |                                             |                |                                                |
| Live media server confirm  | es U ()              |                           |                                             |                |                                                |
| Media server configuration | vBrick Live          | 8                         | •                                           |                |                                                |
|                            |                      |                           |                                             |                |                                                |
| Summary                    |                      |                           |                                             |                |                                                |
| Outputs to view in the Co  | intent Server web    | interface (i)             |                                             |                |                                                |
| Live stream - Single vid   | teo MPEG-4 for Flat  | sh Large                  |                                             |                |                                                |
| 1 - On demand - Single     | video MPEG-4 for I   | Flash Large               |                                             |                |                                                |
| Outputs to download for    | portable devices     | 0                         |                                             |                |                                                |
| No outputs                 | osperal error of     | <i>a</i>                  |                                             |                |                                                |
| No outputs to download for | general purpose      | 9                         |                                             |                |                                                |
| Outputs for distribution b | o Media Experienc    | te Engine 3500. Show a    | nd Share,VBrick, Podcant Producer or iTuner | 0              |                                                |
| No outputs                 |                      |                           |                                             |                |                                                |
|                            |                      |                           |                                             |                |                                                |
|                            |                      |                           |                                             |                |                                                |
| Save Return                |                      |                           |                                             |                |                                                |
| Template added.            |                      |                           |                                             |                |                                                |

1c Voeg opname-alias toe aan gebruik met VBrick Live streaming:

| View Recordings Management               | CHRRUIZ TO         | S 7.2 for vBrick |                   | System Administrator (CHRRUIZ-<br>TCS72\Administrator) Log out<br>Select language |      |
|------------------------------------------|--------------------|------------------|-------------------|-----------------------------------------------------------------------------------|------|
| Diagnostics Recordings Recording setup C | Configuration      |                  |                   |                                                                                   | Help |
| Recording aliases                        |                    |                  |                   |                                                                                   |      |
|                                          |                    |                  |                   |                                                                                   |      |
| Name 🛆                                   | H.323 ID           | E.164 alias      | SIP address (URI) | Owner                                                                             |      |
| Default OnDemand only Edit               | 82OnDemand42A34B5A |                  |                   | CHRRUIZ-TCS72\Administrator                                                       |      |
| VBrick Live Rec Alias Edit               | 8277               | 8766             | vbrick.live       | CHRRUIZ-TCS72\Administrator                                                       |      |
| VBrick VoD Rec Alias Edit                | 8299               | 8788             | vbrick.vod        | dme                                                                               |      |
| Delete selected                          |                    |                  |                   |                                                                                   |      |
| + Add recording alias                    |                    |                  |                   |                                                                                   |      |

Vullen en selecteren in de velden voor de configuratie van alias van VBrick Live-opname:

|                              | Naam": Naam om de alias Vbrick Record te identificeren.                                                    |
|------------------------------|----------------------------------------------------------------------------------------------------|
| alias opnemen                | "Persoonsgegevens van een alias": Kies de gebruiker die                                                    |
|                              | bewerkingsrechten voor deze opnames heeft.                                                                 |
| Kiezereigenschappen          | Volgens het kiesschema in uw videonetwerk. Voer de informatie over het draaien van H.323 en/of SIP in.     |
|                              | Selecteer in sjabloon de Vbrick Live-sjabloon die in 1b is gemaakt. Alle                                   |
| Opname-instellingen          | andere instellingen in dit gedeelte kunnen standaard worden ingesteld of op uw behoeften worden afgestemd. |
| Standaardopnamemedia         | Kan blanco worden gelaten of op uw behoeften worden afgestemd.                                             |
| Standaardopnamemperatie<br>s | U kunt de standaardinstellingen verlaten of indien nodig aanpassen.                                        |

Klik op de knop 'Opslaan' om de configuratie op te slaan.

| View Recordin                                     | os Management                               | CHRRUIZ TCS 7.2 for vBrick                                        | System Administrator (CHRRUIZ-<br>TCS72Administrator) Log out<br>Select language |
|---------------------------------------------------|---------------------------------------------|-------------------------------------------------------------------|----------------------------------------------------------------------------------|
| Diagnostics Record                                | ings Recording setu                         | p Configuration                                                   | Help                                                                             |
| Add recording alias                               |                                             |                                                                   |                                                                                  |
| Save Return                                       |                                             |                                                                   |                                                                                  |
| Recording alay                                    |                                             |                                                                   |                                                                                  |
| Name                                              | VBrick Live 2 Rec Alas                      | • @                                                               |                                                                                  |
|                                                   |                                             |                                                                   |                                                                                  |
| Recording alias type                              | Personal ()      System                     |                                                                   |                                                                                  |
| Personal recording alias owner                    | System Administrator (Crieck                | () ()                                                             |                                                                                  |
| Dialing properties                                |                                             |                                                                   |                                                                                  |
| + Enter at least one of the follow                | ing                                         |                                                                   |                                                                                  |
| H.323 ID                                          | 82[11                                       | • @                                                               |                                                                                  |
| E.164 alias                                       | e/ 22                                       | • 0                                                               |                                                                                  |
| SIP address (URI)                                 | VDrick.live 2                               | • (1)                                                             |                                                                                  |
| on askel unit                                     |                                             |                                                                   |                                                                                  |
| Recording settings                                |                                             |                                                                   |                                                                                  |
| Template                                          | VBrick Live 2 Template                      | Edit or Add                                                       |                                                                                  |
| Template outputs                                  | - Suitching MPEG-4 for FI                   | ish Large                                                         |                                                                                  |
|                                                   | <ul> <li>Switching MPEG-4 for FI</li> </ul> | ish Large (Live transcoded)                                       |                                                                                  |
| Call configuration                                | System Call Configuration                   | ▼ Edit or Add (j)                                                 |                                                                                  |
| Show countdown before records                     | 9 🗉 👔                                       |                                                                   |                                                                                  |
| Email is disabled in Site Settings                | so it is not possible to receive en         | all when a recording has been created using this recording alias. |                                                                                  |
| Default recording information                     |                                             |                                                                   |                                                                                  |
| Name                                              | [                                           | 0                                                                 |                                                                                  |
| Description                                       |                                             |                                                                   |                                                                                  |
|                                                   |                                             |                                                                   |                                                                                  |
|                                                   |                                             |                                                                   |                                                                                  |
| Speaker                                           |                                             |                                                                   |                                                                                  |
| Copyright                                         |                                             |                                                                   |                                                                                  |
| Keywords                                          |                                             | ŭ                                                                 |                                                                                  |
| Category                                          | No category selected *                      | Edit or Add 👔                                                     |                                                                                  |
|                                                   |                                             |                                                                   |                                                                                  |
| <ul> <li>Default recording permissions</li> </ul> | ۱                                           |                                                                   |                                                                                  |
| Who can view this recording                       |                                             |                                                                   |                                                                                  |
| Automatically publish finishe                     | d recordings (j)                            |                                                                   |                                                                                  |
| C Allow access to all authentic                   | ated users (ii)                             |                                                                   |                                                                                  |
| · Allow access to only these                      | authenticated groups and users:             | 0                                                                 |                                                                                  |
|                                                   |                                             | Add groups or users by er                                         | tering all or part of the name or display name                                   |
|                                                   |                                             | Check access ist                                                  | and a company of part of and hanne of any pay handle.                            |
|                                                   |                                             |                                                                   |                                                                                  |
| Password (optional)                               |                                             |                                                                   |                                                                                  |
| Who can edit this recording (                     | Ð                                           |                                                                   |                                                                                  |
| These groups and users can ed                     | the recording:                              |                                                                   |                                                                                  |
|                                                   |                                             | Add groups or users by er                                         | tering all or part of the name or display name.                                  |
|                                                   |                                             | Check access list                                                 |                                                                                  |
|                                                   |                                             |                                                                   |                                                                                  |
| Saue Return                                       |                                             |                                                                   |                                                                                  |
| Cancel Contraction                                |                                             |                                                                   |                                                                                  |
|                                                   |                                             |                                                                   |                                                                                  |

Als u alleen live streaming (Webcast) integratie configureren, gebeurt dit. U kunt de volgende stappen helemaal naar ons 'Verifiëren' gedeelte overslaan zodat u kunt beginnen met het testen van deze integratie. Als u ook VoD (Video on Demand) configureren volgt u de volgende stappen.

### 2. VBrick VoD (Video on Demand)-integratie.

#### 2a. Voeg VoD serverconfiguratie toe.

In de TCS-webinterface gaat u naar Management > Opname-instellingen > Mediaserverconfiguraties en klik op de link '+ Add VoD-serverconfiguratie':

| View Recordings Management                               | CHRRUIZ TCS 7.2 for vBrick             | System Administrator (CHRRUIZ-<br>TCS72VAdministrator) Log out<br>Select language |  |  |  |
|----------------------------------------------------------|----------------------------------------|-----------------------------------------------------------------------------------|--|--|--|
| Diagnostics Recordings Recording setup Con               | iguration                              | Help                                                                              |  |  |  |
| Media server configurations                              |                                        |                                                                                   |  |  |  |
|                                                          |                                        |                                                                                   |  |  |  |
| Description                                              | Server type                            | Server address                                                                    |  |  |  |
| Local IIS Web Server Edit                                | Web Server                             | (local)                                                                           |  |  |  |
| vBrick Live Edit                                         | VBrick Live Server                     | 10.88.246.108                                                                     |  |  |  |
| vBrick Live 2 Edit                                       | VBrick Live Server                     | vbrickdme.chrruiz.lab                                                             |  |  |  |
| vBrick VoD Edit                                          | VBrick VoD Server                      | 10.88.246.108                                                                     |  |  |  |
| Delete selected                                          |                                        |                                                                                   |  |  |  |
| + Add Windows Media streaming server configuration       |                                        |                                                                                   |  |  |  |
| + Add QuickTime or Darwin streaming server configuration |                                        |                                                                                   |  |  |  |
| + Add Wowza Media Server for Flash configuration         |                                        |                                                                                   |  |  |  |
| + Add VBrick Live Server Configuration                   | + Add VBrick Live Server Configuration |                                                                                   |  |  |  |
| + Add VBrick VoD server configuration                    | + Add VBrick VoD server configuration  |                                                                                   |  |  |  |
| + Add Cisco Video Streamer configuration                 |                                        |                                                                                   |  |  |  |
| + Add Media Experience Engine 3500 server configuration  |                                        |                                                                                   |  |  |  |
| + Add Show and Share server configuration                |                                        |                                                                                   |  |  |  |
| + Add Podcast Producer server configuration              |                                        |                                                                                   |  |  |  |
| + Add iTunes U server configuration                      |                                        |                                                                                   |  |  |  |
|                                                          |                                        | Cises TeleBresspee Content Server v7.2 Build 4240                                 |  |  |  |

Er zijn twee opties om de VoD-mediaserver te configureren: U kunt deze configureren om verbinding te maken via FTP of FTPS (Secure FTP met SSL).

FTP-configuratie.

• Om het te vormen om FTP te gebruiken, vult u de velden voor de configuratie van de mediaserver in zoals hieronder:

| Name                   | Naam om de Vbrick VoD mediaserver te identificeren                   |
|------------------------|----------------------------------------------------------------------|
| Serveradres            | IP of FQDN van Vbrick DME                                            |
| File Transfer Protocol | FTP kiezen                                                           |
| Opdrachtpoort          | Veld uitgeschakeld als FTP is geselecteerd                           |
| Gebruikersnaam         | Admin-gebruiker voor Vbrick DME-server. Standaard is<br>'admin'      |
| Wachtwoord             | Wachtwoord voor beheerder in Vbrick DME server. Standaard is 'admin' |
| Wachtwoordbevestiging  | Bevestig het wachtwoord dat in het vorige veld is ingesteld.         |

Voordat u de configuratie opslaat kunt u de knop 'Test FTP' gebruiken om te bevestigen dat u de server bereikt en dat de admin-referenties correct zijn, als u een groen selectieteken met het bericht krijgt: 'FTP test succesvol om UwDMEServer:21' te serveren dan bent u goed om de configuratie van de mediaserver op te slaan:

| View Recording                                                                                           | s Management                             | CHRRUIZ TCS 7.2 for vBrick | System Administrator (CHRRUIZ-<br>TCS72/Administrator) Log out<br>Select language |
|----------------------------------------------------------------------------------------------------|------------------------------------------|----------------------------|-----------------------------------------------------------------------------------|
|                                                                                                    |                                          |                            |                                                                                   |
| Diagnostics Recordi                                                                                      | gs Recording setup Configuratio          | n                          | Help                                                                              |
| Media server configu                                                                                     | ration: VBrick server                    |                            |                                                                                   |
|                                                                                                    |                                          |                            |                                                                                   |
| Save Return                                                                                              |                                          |                            |                                                                                   |
| Media server configuration                                                                               | n added.                                 |                            |                                                                                   |
| FTP test successful to ser                                                                               | er vbrickdme.chrruiz.lab:21.             |                            |                                                                                   |
|                                                                                                    |                                          |                            |                                                                                   |
| Server settings                                                                                          |                                          |                            |                                                                                   |
| Name                                                                                                    | VBrick VoD 2                             | * (1)                      |                                                                                   |
| Server address                                                                                           | vbrickdme.chrruiz.lab                    | * 5                        |                                                                                   |
| FTP/FTPS settings<br>File Transfer Protocol<br>Command Port<br>User name<br>Password<br>Password confirm |                                          | ıiz.lab:21.                |                                                                                   |
| Save Return<br>Media server configuration                                                                | n added.<br>er vbrickdme.chrruiz.lab:21. |                            |                                                                                   |

FTPS configuratie:

• Om het in te stellen om FTPS (Secure FTP using SSL) te gebruiken, vul de velden voor de configuratie van de mediaserver in zoals hieronder, let er op dat deze optie alleen beschikbaar is in TCS 7.2 en hoger: Naam om de Vbrick VoD mediaserver te identificeren Name Serveradres IP of FQDN van Vbrick DME File Transfer Protocol FTPS kiezen Dit moet overeenkomen met de 'FTP commandopoort' die in een Vbrick Opdrachtpoort DME-web interface is geconfigureerd: Systeemconfiguratie > poorten. Gebruikersnaam Admin-gebruiker voor Vbrick DME-server. Standaard is 'admin' Wachtwoord Wachtwoord voor beheerder in Vbrick DME server. Standaard is 'admin' Wachtwoordbevestiging Bevestig het wachtwoord dat in het vorige veld is ingesteld.

Voordat u de configuratie opslaat, kunt u de knop 'Test FTPS' gebruiken om te bevestigen dat u de server bereikt en dat de admin-referenties correct zijn, indien u een groen selectieteken met het bericht krijgt: 'FTPS test succesvol om UwDMEServer te server:YourCommoPortNumber', dan kunt u de configuratie van de mediaserver opslaan:

| View Recording             | s Management                   | CHRRUIZ TCS 7.2 for vBrick       | System Administrator (CHRRUIZ-<br>TCS72VAdministrator) Log out<br>Select language |
|----------------------------|--------------------------------|----------------------------------|-----------------------------------------------------------------------------------|
| Diamonting Depending       | na Daaanding aatuu             | Configuration                    | 11-1-                                                                             |
| Diagnostics Recordin       | igs Recording setup            | Configuration                    | пер                                                                               |
| Media server configu       | ration: VBrick server          |                                  |                                                                                   |
| Save Save as Return        |                                |                                  |                                                                                   |
| Media sequer configuratio  | n undated                      |                                  |                                                                                   |
| ETPS test successful to as | n upuateu.                     |                                  |                                                                                   |
|                            | iver vonekenneten nuetaastes.  |                                  |                                                                                   |
| Server settings            |                                |                                  |                                                                                   |
|                            |                                |                                  |                                                                                   |
| Name                       | VBRCK VOD FTPS                 | * U                              |                                                                                   |
| Server address             | vbrickune.chruz.iab            | * 1 0                            |                                                                                   |
| FTP/FTPS settings          |                                |                                  |                                                                                   |
| File Transfer Protocol     | 🔍 FTP 🖲 FTPS 👔                 |                                  |                                                                                   |
| Command Port               | 35 🌓 👔                         |                                  |                                                                                   |
| User name                  | admin                          | h 👔                              |                                                                                   |
| Password                   | •••••                          |                                  |                                                                                   |
| Password confirm           |                                |                                  |                                                                                   |
|                            | Test FTPS                      | e desistadore e deservie tale 20 |                                                                                   |
|                            | V FIPS lest successiul to serv | a vonckume.chruiz.iab:55.        |                                                                                   |
|                            |                                |                                  |                                                                                   |
|                            |                                |                                  |                                                                                   |
| Save Save as Return        |                                |                                  |                                                                                   |
| Media server configuration | n updated.                     |                                  |                                                                                   |
| FTPS test successful to se | rver vbrickdme.chrruiz.lab:35. |                                  |                                                                                   |
|                            |                                |                                  |                                                                                   |
|                            |                                |                                  |                                                                                   |

Opmerking: Om FTPS te laten werken moet VBrick DME server FTPS ingeschakeld hebben, moet opdrachtpoort anders ingesteld worden dan standaard 21 en SSL certificaat geüpload.

Schakel FTPS in VBrick DME in door de webinterface te gebruiken onder Systeemconfiguratie > Beveiliging:

| Configuration Menu                                                                                            |                                                                                  | <b>VBAdmin</b><br>admin                                     | vbrickdme.chrruiz.lab |
|----------------------------------------------------------------------------------------------------|----------------------------------------------------------------------------------|-------------------------------------------------------------|-----------------------|
| <ul> <li>Home</li> <li>System Configuration</li> <li>General</li> </ul>                                       | System Configuration                                                             | > Security                                                  | 2                     |
| <ul> <li>Network</li> <li>Ports</li> <li>Security</li> <li>SSL Certificate</li> </ul>                         | External VBAdmin<br>SSH Shell<br>External FTP Server<br>External FTP Server Mode | HTTPS Only ▼<br>✓ Enabled<br>✓ Enabled<br>FTPS TLS Forced ▼ |                       |
| Streaming     Caching                                                                                         | SNMP Server<br>SNMP Server Mode                                                  | Enabled                                                     | nd SNMPv3 V           |
| SNMP     SAN/iSCSI Setup                                                                                      | RTMP Server                                                                      | ✓ Enabled                                                   |                       |
| <ul> <li>Manage Configuration</li> <li>Activate Feature</li> <li>Rev Interface</li> </ul>                     | RTMP Announce Receiver<br>Flash Server Authentication                            | <ul> <li>Enabled</li> <li>Enabled</li> </ul>                |                       |
| <ul> <li>Input Configuration</li> <li>Output Configuration</li> </ul>                                         | Use HTTPs to Browser                                                             | 🕑 Enabled                                                   |                       |
| <ul> <li>■ User Configuration</li> <li>■ SAP Configuration</li> <li>■ Logging</li> </ul>                      | Cache Manager Utility                                                            | Enabled                                                     |                       |
| <ul> <li>Monitor and Logs</li> <li>Maintenance</li> <li>Diagnostics</li> <li>Log Out</li> <li>Help</li> </ul> |                                                                                  |                                                             | Apply Revert Default  |

Specificeer een andere poort voor FTPS om te werken onder System Configuration > Port:

| Configuration Menu                                                                                                    | VBRICK DME VBAdmin vbrickdme.chrruiz.lab<br>admin                                                                                     |   |
|----------------------------------------------------------------------------------------------------|----------------------------------------------------------------------------------------------------|---|
| <ul> <li>Home</li> <li>System Configuration</li> <li>General</li> </ul>                                                                           | System Configuration> Ports                                                                                                    |   |
| <ul> <li>Network</li> <li>Ports</li> <li>Security</li> <li>SSL Certificate</li> <li>Streaming</li> <li>Certificate</li> </ul>                     | RTSP Server Port554RTMP Server Port1935RTMPS Server Port4443Multi-Protocol Server RTSP port5544VBAdmin Server Port8181                |   |
| <ul> <li>Caching</li> <li>SNMP</li> <li>SAN/iSCSI Setup</li> <li>Manage Configuration</li> <li>Activate Feature</li> <li>Rev Interface</li> </ul> | Secure VBAdmin Server Port8383Conversion Input Port Start64879HTTP Server Port80HTTPS Server Port443HTTP Streaming Tunneling Port8080 |   |
| <ul> <li>Input Configuration</li> <li>Output Configuration</li> <li>User Configuration</li> <li>SAP Configuration</li> <li>Logging</li> </ul>     | HTTP Caching ICP Port (starting port of 8 consecutive ports)3130SIP Port5060FTP Data Port20FTP Command Port35                         |   |
| <ul> <li>Monitor and Logs</li> <li>Maintenance</li> <li>Diagnostics</li> <li>Log Out</li> <li>Help</li> </ul>                                     | Apply Revert Defaul                                                                                                    | t |

Wanneer u een SSL-certificaat naar de VBrick-server uploadt onder Systeemconfiguratie > SSLcertificaten, raadpleeg dan de VBrick-documentatie voor meer informatie over het uploaden en ondertekenen van uw certificaat.

| Configuration Menu                                                      | <b>NBRICK</b>                                                                                                    | DME                                                                                                    | VBAdmin<br>admin                                                                                                    | vbrickdme.chrruiz.lab                                                                                              |
|-------------------------------------------------------------------------|----------------------------------------------------------------------------------------------------|----------------------------------------------------------------------------------------------------|----------------------------------------------------------------------------------------------------|----------------------------------------------------------------------------------------------------|
| <ul> <li>Home</li> <li>System Configuration</li> <li>General</li> </ul> | System Config                                                                                                    | guration>                                                                                                    | SSL Certifica                                                                                                    | ates 2                                                                                                    |
| <ul> <li>Network</li> </ul>                                             | Currently Installed                                                                                                    | Certificates                                                                                                    |                                                                                                    |                                                                                                    |
| <ul> <li>Ports</li> </ul>                                               | Cantificata                                                                                                    |                                                                                                    |                                                                                                    |                                                                                                    |
| <ul> <li>Security</li> </ul>                                            | Data:                                                                                                    |                                                                                                    |                                                                                                    |                                                                                                    |
| <ul> <li>SSL Certificate</li> </ul>                                     | Version                                                                                                    | : 3 (0x2)                                                                                                    |                                                                                                    | -                                                                                                    |
| <ul> <li>Streaming</li> </ul>                                           | Serial                                                                                                    | Number:<br>00:00:00:18:                                                                                                    | 64:de:6e:f0:1d                                                                                                    | - 88 · 0h · 58 · 00 · 00 · 00 · 00 · 18                                                                            |
| <ul> <li>Caching</li> </ul>                                             |                                                                                                    |                                                                                                    | 04.02.02.10.10                                                                                                    | // // ////////////////////////////////                                                                             |
|                                                                         | Create a Certificate                                                                                                    | Request                                                                                                    |                                                                                                    |                                                                                                    |
| • SNMP                                                                  | This section will held                                                                                                    | you create a CS                                                                                                    | SR (Certificate Sign                                                                                                    | ing Request). A CSR is a block of encoded data generated                                                           |
| SAN/ISCSI Setup     Manage Configuration                                | by your web server t<br>encrypted by a Priva                                                                                                    | hat contains all to<br>te Key that will b                                                                                                    | he necessary inform<br>e automatically creations this process                                                                                                    | nation about your domain and organization. It will be<br>ated. Please review your internal security procedures and |
| <ul> <li>Activate Feature</li> </ul>                                    | necessary new com                                                                                                    | child belove begin                                                                                                    | and process.                                                                                                    |                                                                                                    |
| <ul> <li>Rev Interface</li> </ul>                                       | Country                                                                                                    |                                                                                                    | Mexico                                                                                                    | *                                                                                                    |
| C Input Configuration                                                   | State (or Province)                                                                                                    |                                                                                                    | CDMX                                                                                                    |                                                                                                    |
| Output Configuration                                                    | City                                                                                                    |                                                                                                    | RI                                                                                                    |                                                                                                    |
| User Configuration                                                      | Company or (Organi                                                                                                    | zation)                                                                                                    | Mar TO                                                                                                    |                                                                                                    |
| SAP Configuration                                                       | Company of (Organi                                                                                                    | 240011)                                                                                                    | Mex TP                                                                                                    |                                                                                                    |
| Logging     Monitor and Logg                                            | Department                                                                                                    |                                                                                                    | TAC                                                                                                    |                                                                                                    |
| Maintenance                                                             | Fully Qualified Doma                                                                                                    | ain Name                                                                                                    | vbrickdme.ch                                                                                                    | rruiz.lab                                                                                                    |
| Diagnostics                                                             | Contact Email Addre                                                                                                    | ISS                                                                                                    | vbrick@chrru                                                                                                    | iz.lab                                                                                                    |
| <ul> <li>Log Out</li> </ul>                                             |                                                                                                    |                                                                                                    |                                                                                                    |                                                                                                    |
| • rep                                                                   | Generate Certificat Generate Certificat Generate Certificat Generate Certificat Generate Certificate Generate Certificates Generate Certificates Generate Certificates Once you click "Gen Do not modify the tele certificate at a CA (C their root certificates Install a New Certifi If you have recently and footer) into the tele PEM Includes Key | e Request to use<br>IFICATE REQU<br>wgYsxCzA38gh<br>GA1UECgwGTW<br>ijaHJydW16Lmx<br>BIJAN8gkqhki<br>BIBG2pvDXj2I<br>mYQu00Fcp+zp<br>IcC9sLM0saq9F<br>erate Certificate<br>ct Copy and use<br>ertification Author<br>installed. Please<br>cate<br>received a certific<br>ext box below. Do | e with CA OR<br>UEST<br>IVBAYTAK1YMQ0wC<br>(41FRQMQwwCgVDV<br>(4)FYJEHNB86CSG6S<br>(6)9w6BAQEFAAOCA<br>(++G7fp4Xsgj0iQ<br>QSJpyeHJxF1qG9<br>(k2)QED11x0RhpS<br>Request to use with<br>this signed CSR (in<br>pity). Please choose<br>e review the installe<br>cate from your CA, p<br>o not edit any of the<br>Enabled | Generate and Install a Self-Signed CERT                                                                            |
|                                                                         | Verify and Install N                                                                                                    | ew Certificate                                                                                                    |                                                                                                    |                                                                                                    |
|                                                                         | Note: This server wil<br>installed certificates,                                                                                                    | I first attempt to v<br>at the top of this                                                                                                    | erify your certificate<br>page, after every n                                                                                                    | e. Only valid certificates will be installed. Please review the ew install.                                        |

2 ter. Voeg sjabloon toe aan gebruik met VBrick VoD:

In TCS web interface gaat u naar Management > Opname instellingen > sjablonen en klik op de link '+ Add sjabloon':

|                 | View Recordings Management                                                                                                    | CHRRUIZ TCS 7.2 for vBrick | System Administrator (CHRRUIZ-<br>TCS72VAdministrator) Log out<br>Select language |
|-----------------|----------------------------------------------------------------------------------------------------|----------------------------|-----------------------------------------------------------------------------------|
| Diagno<br>Tem   | ostics Recordings Recording setup                                                                                                    | Configuration              | Help                                                                              |
|                 | Name VBrick Live 2 Template Edit VBrick Live Template Edit VBrick VoD FTP Template Edit Windows Media Single On Demand Only Edit Windows Media Stacked On Demand Only Edit |                            |                                                                                   |
| Delete<br>+ Add | template                                                                                                    |                            |                                                                                   |
|                 |                                                                                                    |                            | Cisco TelePresence Content Server v7.2 Build 4349                                 |

Vullen en selecteren in de velden voor de configuratie van de VBrick Live-sjabloon:

Name

Naam om de Vbrick VoD sjabloon te identificeren

Kies hoe u alle opnames wilt maken die met deze sjabloon zijn gemaakt

Controleer alleen de optie 'Gedistribueerd naar Media Experience en hoe u de onderstaande opties wilt Engine 3500, VBrick, tonen en delen, podcasts of iTunes U'.

bewerken: Uitvoer voor distributie naar Media Experience Engine 3500, Show en Share, VBrick, Podcast Producer of iTunes U

Selecteer voor de uitvoer een van uw opties afhankelijk van uw op en streaming behoeften en selecteer vervolgens het selectieteken ' en kies de 'Media server configuratie' die in de vorige stap voor Vb VoD is gemaakt. Selecteer een grootte voor het streamen.

Klik op de knop 'Opslaan' om de configuratie op te slaan.

|             | View Recordings               | Management             | System Administrator (CHIRRUE<br>CHRRUIZ TCS 7.2 for VBrick TCS724000000000000000000000000000000000000 | Z-<br>ut<br>ge |
|-------------|-------------------------------|------------------------|----------------------------------------------------------------------------------------------------|----------------|
| Diagnostic  | s Recording                   | ns Recordin            | a seturo Configuration                                                                                 | Help           |
| Edit tem    | nplate                        | ga recordin            | a serup Companyunu                                                                                     |                |
|             |                               |                        |                                                                                                    |                |
| Save Re     | durn                          |                        |                                                                                                    |                |
| Templ       | late added.                   |                        |                                                                                                    |                |
| and Records |                               |                        |                                                                                                    |                |
| - Template  | 6                             |                        |                                                                                                    |                |
| Name        | VBrick VoD FTPS               | ; Template             | • 0                                                                                                    |                |
| Choose how  | you want to make any          | recordings made with   | this template available and edit your options below:                                                   |                |
| Uewabi      | e in the Content Server       | r web interface (j)    |                                                                                                    |                |
| Downlos     | adable for portable dev       | rices (iPod and Zune)  | D                                                                                                    |                |
| Downlow     | adable for general purp       |                        |                                                                                                    |                |
| 🗷 Distribut | ted to Media Experienc        | e Engine 3500, VBrick, | Show and Share, Podcast Producer or iTunes U 🧃 Choose options                                          |                |
| C Outruty 6 | or distribution to Lie for    | Eventioner English 201 | A Show and Share Villoink, Dode and Dooksear or Trunes 11                                              |                |
| Outpute fr  | or distribution to 1          | Media Experience       | Engine 3500 Show and Share VRrick Podcast Producer or iTunes II                                        |                |
| Cuputs it   |                               | media Experience       | Ingine soo, show and share, vonce, routeer of names o                                                  |                |
|             |                               |                        | <u> </u>                                                                                               |                |
|             |                               | . :==                  | :                                                                                                    |                |
| <b>1</b>    |                               | ·                      | •                                                                                                    |                |
| Svite       | ching 👔                       | Joined (i)             | Stacked (i) Picture in picture (i)                                                                     |                |
|             |                               | Force 16.9 (i)         |                                                                                                    |                |
| 🗌 Media B   | Experience Engine 35          | 60 (1)                 |                                                                                                    |                |
| Media s     | erver configuration           | No media server con    | iguration configured v i                                                                               |                |
| Media s     | erver configuration           | VBrick VoD FTPS        | •                                                                                                    |                |
| Size        |                               | Large 🔻 👔 The S        | AM Account Name will be written into the media file and shared to VBrick system                        |                |
| Show a      | and Share 🧃                   |                        |                                                                                                    |                |
| Media se    | erver configuration           | No media server con    | iguration configured v j                                                                               |                |
| Sce         | t Brochucar                   | Large Y (L)            |                                                                                                    |                |
| Media s     | erver configuration           | No media server con    | iguration configured v (i)                                                                             |                |
| iTunes      |                               |                        |                                                                                                    |                |
| Media se    | erver configuration           | No media server con    | iguration configured                                                                                   |                |
| Size        | in only output                | Medium * (j)           |                                                                                                    |                |
| A00 800     | no only output                | - U                    |                                                                                                    |                |
| Summary     | 1                             |                        |                                                                                                    |                |
| Outputs to  | view in the Content           | Server web interface   |                                                                                                    |                |
| No outp     | uts                           |                        | y                                                                                                    |                |
| Outputs to  | download for portab           | le devices 👔           |                                                                                                    |                |
| No outp     | uts                           |                        |                                                                                                    |                |
| Outputs to  | download for genera           | il purpose 👔           |                                                                                                    |                |
| Outputs for | uts<br>r distribution to Medi | a Experience Engine    | 1500. Show and Share VBrick. Podcast Producer or iTunes U                                              |                |
| 1 - VBrid   | ck - Single video MPEO        | 3-4 for Flash Large    |                                                                                                    |                |
|             |                               |                        |                                                                                                    |                |
| Saue De     | dum.]                         |                        |                                                                                                    |                |
| Terrol      | late added.                   |                        |                                                                                                    |                |
| - rempi     |                               |                        |                                                                                                    |                |
|             |                               |                        |                                                                                                    |                |

2 quater. Opname-alias toevoegen voor gebruik met VBrick VoD:

|        | View Recordings Management         | CHRRUI             | Z TCS 7.2 for VBrick |                   | System Administrator (CHRRUIZ-<br>TCS72\Administrator) Log out<br>Select language |      |
|--------|------------------------------------|--------------------|----------------------|-------------------|-----------------------------------------------------------------------------------|------|
| Diagr  | nostics Recordings Recording setup | Configuration      |                      |                   |                                                                                   | Help |
| The c  |                                    |                    |                      |                   |                                                                                   |      |
|        | Name 🛆                             | H.323 ID           | E.164 alias          | SIP address (URI) | Owner                                                                             |      |
|        | Default OnDemand only Edit         | 82OnDemand42A34B5A |                      |                   | CHRRUIZ-TCS72\Administrator                                                       |      |
|        | VBrick Live 2 Rec Alias Edit       | 8211               | 8722                 | vbrick.live2      | CHRRUIZ-TCS72\Administrator                                                       |      |
|        | VBrick Live Rec Alias Edit         | 8277               | 8766                 | vbrick.live       | CHRRUIZ-TCS72\Administrator                                                       |      |
|        | VBrick VoD FTP Rec Alias Edit      | 8299               | 8788                 | vbrick.vodftp     | dme                                                                               |      |
| Delete | e selected                         |                    |                      |                   |                                                                                   |      |
| + Ad   | Id recording alias                 |                    |                      |                   |                                                                                   |      |

Vullen en selecteren in de velden voor de VBrick VoD opname configuratie van alias:

|                           | Naam": Naam om het alias Vbrick VoD-opname te identificeren.                                                                                             |
|---------------------------|----------------------------------------------------------------------------------------------------|
| alias opnemen             | "Persoonsgegevens van een alias": De hier geselecteerde gebruiker<br>moet precies overeenkomen met een gebruiker die op de VBrick Rev<br>server bestaat. |
| Kiezereigenschappen       | Volgens het kiesschema in uw videonetwerk. Voer de informatie over het draaien van H.323 en/of SIP in.                                                   |
|                           | Selecteer in de sjabloon de Vbrick VoD-sjabloon die in 2b is gemaakt.                                                                                    |
| Opname-instellingen       | Alle andere instellingen in dit gedeelte kunnen standaard worden ingesteld of op uw behoeften worden afgestemd.                                          |
| Standaardopnamemedia      | Kan blanco worden gelaten of op uw behoeften worden afgestemd.                                                                                           |
| Standaardopnamemperati es | U kunt de standaardinstellingen verlaten of indien nodig aanpassen.                                                                                      |

Opmerking: Als de gebruiker die als persoonlijke opnamealias-eigenaar is gekozen niet precies overeenkomt met een gebruiker met alle 'Media' toegewezen rollen die in VBrick Rev Server bestaan, werkt de VoD-integratie niet. Deze gebruiker, die het video-naar-omgekeerd uploadt, moet door de gebruiker worden herkend.

Raadpleeg het gedeelte Problemen oplossen van dit document voor meer informatie over: Maak een gebruiker in TCS die een bestaande gebruiker in Rev. aanpast en/of hoe u een gebruiker in Rev. maakt die precies onze gebruiker aanpast die in TCS is geselecteerd.

Klik op de knop 'Opslaan' om de configuratie op te slaan.

| View Recordings                                   | Management                                                    | CHRRUIZ TCS 7.2 for VBrick                                     | System Administrator (CHRRUIZ-<br>1C572Administrator) Log out<br>Select language |
|---------------------------------------------------|---------------------------------------------------------------|----------------------------------------------------------------|----------------------------------------------------------------------------------|
| Diagnostics Recording                             | gs Recording setup Configuration                              |                                                                | Help                                                                             |
| Edit recording alias                              |                                                               |                                                                |                                                                                  |
| Save Return Recording alias added.                |                                                               |                                                                |                                                                                  |
| Recording alias                                   |                                                               |                                                                |                                                                                  |
| Name                                              | VBrick VoD FTPS Rec Alas                                      | * (1)                                                          |                                                                                  |
| Danasting size time                               | B Darran () () Darran ()                                      |                                                                |                                                                                  |
| Personal recording alias owner                    | Rev User (revuser)                                            | • (1)                                                          |                                                                                  |
| Dialing properties                                |                                                               |                                                                |                                                                                  |
| · Enter at least one of the following             | 2                                                             |                                                                |                                                                                  |
| H.323 ID                                          | 82 33                                                         |                                                                |                                                                                  |
| E.164 alias                                       | 87[44                                                         |                                                                |                                                                                  |
| SIP address (URI)                                 | vbrick.vodfps 🔹 🚯                                             |                                                                |                                                                                  |
| SIP display name                                  | VBrick VoD FTPS                                               |                                                                |                                                                                  |
| Recording settings                                |                                                               |                                                                |                                                                                  |
| Template                                          | URIGH UND ETDS Taxaslata                                      | Editor Add (2)                                                 |                                                                                  |
| Template outputs                                  | USYDUCK                                                       | COLUMNOU (B)                                                   |                                                                                  |
|                                                   | <ul> <li>VBrick Switching MPEG-4 for Flash Large</li> </ul>   |                                                                |                                                                                  |
| Call configuration                                | System Call Configuration                                     | <ul> <li>Edit or Add (i)</li> </ul>                            |                                                                                  |
| Show countdown before recording                   |                                                               |                                                                |                                                                                  |
| Email is disabled in Site Settings so             | It is not possible to receive email when a recording has been | created using this recording alias.                            |                                                                                  |
| Default recording information                     |                                                               |                                                                |                                                                                  |
| Name                                              | Weigh Von ETDS Channel                                        |                                                                |                                                                                  |
| Description                                       |                                                               |                                                                |                                                                                  |
|                                                   |                                                               |                                                                |                                                                                  |
|                                                   |                                                               |                                                                |                                                                                  |
| Speaker                                           |                                                               |                                                                |                                                                                  |
| Location                                          |                                                               |                                                                |                                                                                  |
| Copyright                                         |                                                               |                                                                |                                                                                  |
| Keywords                                          |                                                               | <u> </u>                                                       |                                                                                  |
| Category                                          | General • Edit or Add (                                       |                                                                |                                                                                  |
|                                                   |                                                               |                                                                |                                                                                  |
| <ul> <li>Default recording permissions</li> </ul> |                                                               |                                                                |                                                                                  |
| Who can view this recording ()                    | )                                                             |                                                                |                                                                                  |
| Automatically publish finished                    | recordings (j)                                                |                                                                |                                                                                  |
| Alow access to all authenticat                    | led users (j)                                                 |                                                                |                                                                                  |
| Allow access to only these au                     | thenticated groups and users: (j)                             |                                                                |                                                                                  |
|                                                   |                                                               | Add groups or users by entering all or pa<br>Check access list | art of the name or display name.                                                 |
| Password (optional)                               |                                                               |                                                                |                                                                                  |
| Who can edit this recording                       |                                                               |                                                                |                                                                                  |
| These groups and users can edit to                | he recording:                                                 |                                                                |                                                                                  |
| revuser                                           |                                                               |                                                                |                                                                                  |
|                                                   |                                                               | Add groups or users by entering all or pa<br>Check access list | an of the name or ospiay name.                                                   |
| ι                                                 |                                                               | A                                                              |                                                                                  |
|                                                   |                                                               |                                                                |                                                                                  |
| Save Return Return Recording alias added.         |                                                               |                                                                |                                                                                  |
|                                                   |                                                               |                                                                |                                                                                  |

Als al deze instellingen zijn uitgevoerd, gaat u naar het gedeelte 'Verifiëren' van dit document.

# Verifiëren

Gebruik dit gedeelte om te bevestigen dat de configuratie correct werkt.

VBrick Live streaming: Om te controleren of dit correct werkt, verifieert u het volgende:

Wanneer u een oproep aansluit op het alias Live Streaming opname SIP of H.323 in TCS, dient u de opname te zien plaatsvinden in de TCS web interface in het tabblad View Opnames:

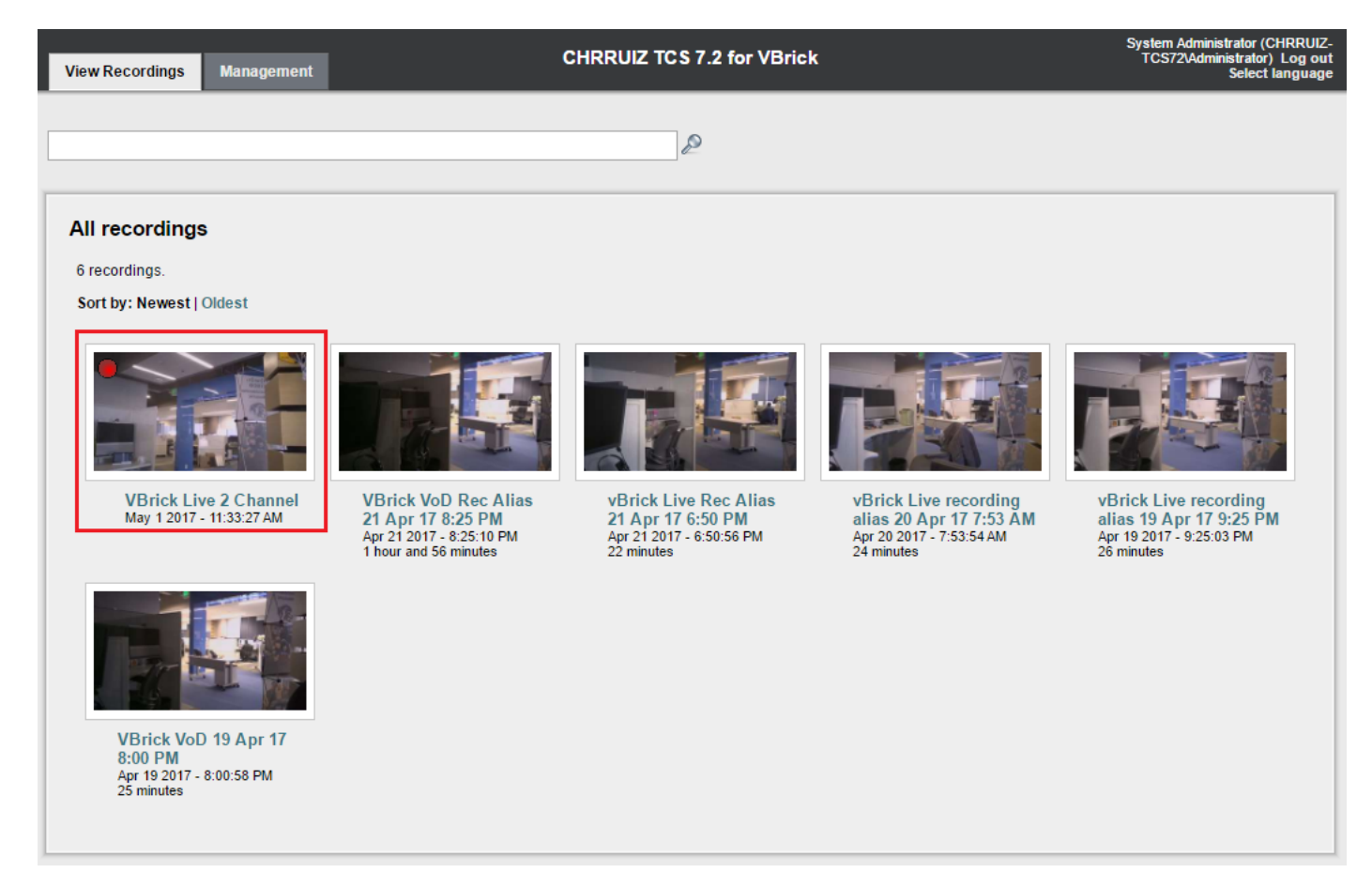

In de VBrick DME server web interface gaat naar monitor en Logs >Multi-Protocol verbindingen, als het streamen met succes van TCS naar DME gaat, moet u alle details van de stream daar zien:

| <b>\BRICK</b>              | DME                                                                                                | VBAc<br>admi                                                                                                    | <b>dmin</b> vbrickdm<br>n                                                                                                    | e.chrruiz.lab                                                                                                    |                                                                                                    |                                                                                                    |
|----------------------------|----------------------------------------------------------------------------------------------------|----------------------------------------------------------------------------------------------------|----------------------------------------------------------------------------------------------------|----------------------------------------------------------------------------------------------------|----------------------------------------------------------------------------------------------------|----------------------------------------------------------------------------------------------------|
| Monitor> Ma                | ulti-Protoc<br>entries                                                                             | ol Conn                                                                                                    | ections                                                                                                    | Page Refresh Interval: Neve                                                                                                    | r T                                                                                                | 2                                                                                                    |
| Connected Multi-Pr         | otocol Stream                                                                                      | IS                                                                                                    |                                                                                                    |                                                                                                    | Mon, 1.                                                                                            | May 2017 11:38:20                                                                                                    |
| Stream Type                | IP Address                                                                                         | Port                                                                                                    | Packets/Segments Sent                                                                                                    | Packets/Segments Lost                                                                                                    | Time Connected                                                                                     | Connected To                                                                                                    |
| In RTP Active 1<br>rtsp:// | 0.88.246.185<br>10.88.246.108:5                                                                    | 5544<br>544/LiveTCS                                                                                                    | 32318<br>2    rtsp://10.88.246.108:f                                                                                                    | 0<br>5544/ts/LiveTCS2    rtmp://10.88.246                                                                                                    | 4 min 50 sec<br>9.108:1935/live/LiveTC:                                                            | LiveTCS2                                                                                                    |
|                            | NORICON<br>Monitor> Ma<br>all •<br>Connected Multi-Pr<br>Stream Type<br>In RTP Active 1<br>rtsp:// | Me<br>Monitor> Multi-Protoco<br>all  entries<br>Connected Multi-Protocol Stream<br>Stream Type IP Address<br>In RTP Active 10.88.246.108.5<br>rtsp://10.88.246.108.5 | DME       VBAC         admin       Admin         Monitor> Multi-Protocol Conn       all <ul> <li>entries</li> <li>Connected Multi-Protocol Streams</li> <li>Stream Type</li> <li>IP Address</li> <li>Port</li> <li>In RTP Active</li> <li>10.88.246.108:5544/LiveTCS</li> </ul> | DME       VBAdmin<br>admin       vbrickdm         Monitor> Multi-Protocol Connections       Image: Connected Multi-Protocol Streams         Stream Type       IP Address       Port       Packets/Segments Sent         In RTIP Active       10.88.248.185       5544       32318         rtsp://10.88.248.108:5544/LiveTCS2       If rtsp://10.88.246.108:5544/LiveTCS2       1ft rtsp://10.88.246.108:5544/LiveTCS2 | DME       VBAdmin<br>admin       vbrickdme.chrruiz.lab         Monitor> Multi-Protocol Connections | DME       VBAdmin<br>admin       vbrickdme.chrruiz.lab         Monitor> Multi-Protocol Connections         all • entries       Page Refresh Interval: Never •         Connected Multi-Protocol Streams       Mon. 1.         Stream Type       IP Address       Port       Packets/Segments Sent       Packets/Segments Lost       Time Connected         In RTP Active       10.88.246.108:5544/LiveTCS2    rtsp://10.88.246.108:5544/tsrLiveTCS2    rtmp://10.88.246.108:1935/live/LiveTCs2 |

Gebruik elke stroomstreamer-speler zoals VLC Player om de stroom op te vangen en het audio- en video-werk op de juiste manier te testen met de rtsp- of rtmp-links die in VBrick-webinterface-monitor en -kaarten > Multiprotocol-verbindingen zijn gezien.

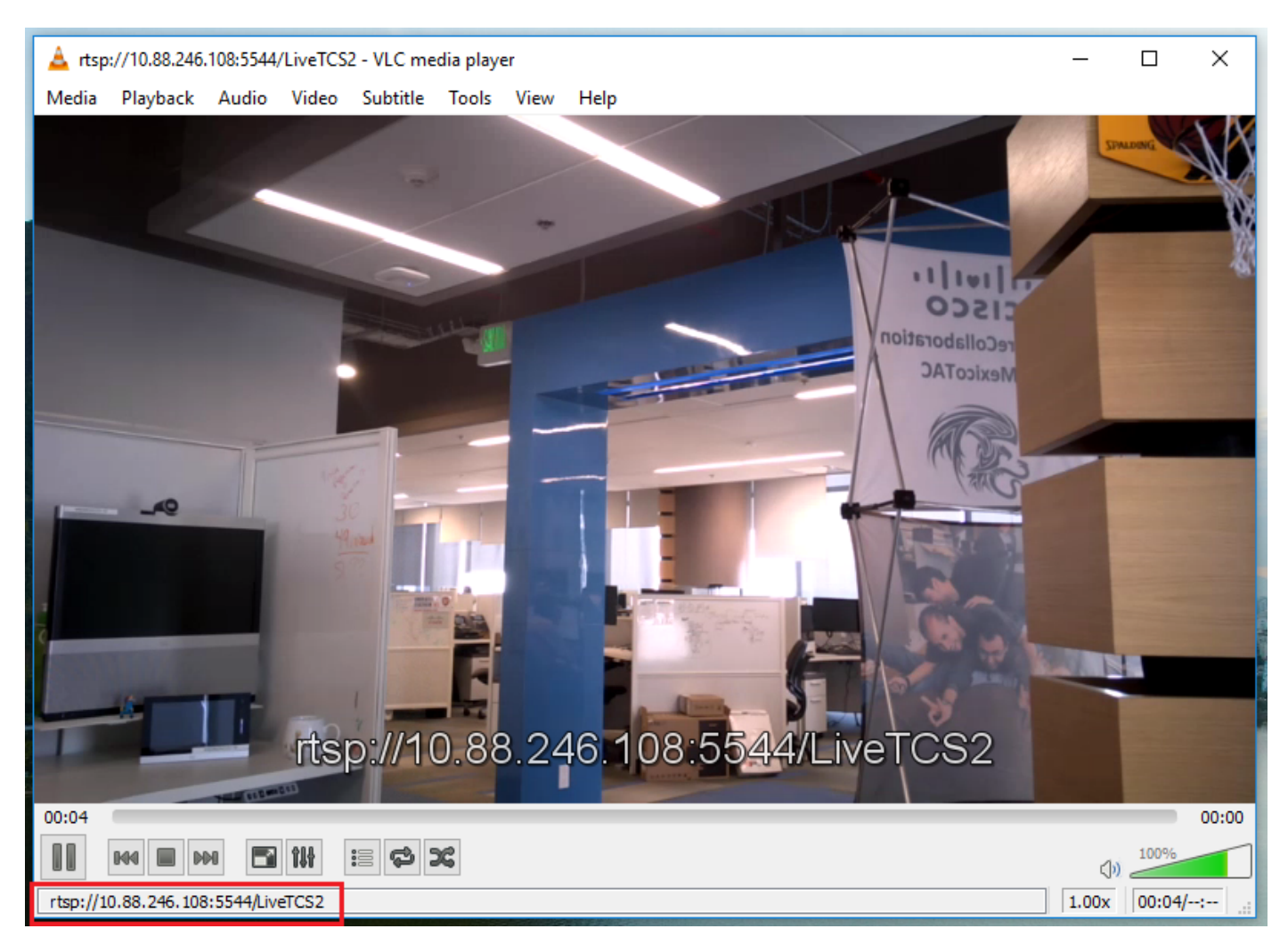

Als een van deze stappen niet het juiste gedrag weergeven, raadpleegt u het gedeelte "Problemen oplossen" van dit document om mogelijke oorzaken en acties te zien om deze te corrigeren.

#### VBrick VoD: Om te controleren of dit correct werkt, verifieert u het volgende:

Nadat de opname klaar is, gaat u naar de TCS-webinterface en gaat u naar het tabblad 'Beheer' om te controleren of de opname is voltooid met de transcodering. Pas nadat de opname geheel is getranscodeerd, wordt de opname begin te uploaden naar de VBrick Rev server:

|                           | View Recording       | s Management                                                                  |                                                | CHRRUIZ TCS 7.2 for VBrick    | System Administrator (CHIRRUIZ-<br>TCS72Administrator) Log out<br>Select language |
|---------------------------|----------------------|-------------------------------------------------------------------------------|------------------------------------------------|-------------------------------|-----------------------------------------------------------------------------------|
| Diagnosti                 | cs Recordin          | gs Recording setup                                                            | Configuration                                  |                               | Help                                                                              |
| Server                    | overview             |                                                                               |                                                |                               |                                                                                   |
|                           |                      |                                                                               |                                                |                               |                                                                                   |
| Return                    |                      |                                                                               |                                                |                               |                                                                                   |
| - Content                 | Server status        |                                                                               |                                                |                               |                                                                                   |
| Server mod                | ie                   | Online (j)                                                                    |                                                |                               |                                                                                   |
| Content En<br>Current cal | gine status<br>Is    | Ø ()                                                                          |                                                |                               |                                                                                   |
| Transcode                 | Engine 1 status      |                                                                               |                                                |                               |                                                                                   |
| Transcode                 | Engine 2 status      | la la la la la la la la la la la la la l                                      |                                                |                               |                                                                                   |
| Transcode                 | Engine 3 status      |                                                                               |                                                |                               |                                                                                   |
| Currently tr              | anscoding            | 6 1)                                                                          |                                                |                               |                                                                                   |
| Transcodin                | g job list           | <ul> <li>VBrick VoD FTPS Channel I<br/>(Switching MPEG-4 for Flag)</li> </ul> | Edit   Manage outputs<br>ish Large for VBrick) |                               |                                                                                   |
| Content                   | Server information   |                                                                               |                                                |                               |                                                                                   |
| ID Address                |                      | 10.88.246.185                                                                 |                                                |                               |                                                                                   |
| Device ser                | ial number           | 42A34B5A                                                                      |                                                |                               |                                                                                   |
| Software w                | ersion               | Cisco TelePresence Content Se                                                 | rver v7.2 Build 4349 👔                         |                               |                                                                                   |
| Installed op              | tion keys            | 2 Live Broadcast (115361L2-1-2<br>5 Recorded Calls (115361R5-1-               | 949D57D)<br>94822240) (į)                      |                               |                                                                                   |
| Server d                  | lisk space           |                                                                               |                                                |                               |                                                                                   |
| Path (1)                  |                      | Total disk space                                                              | Free disk space                                | Percentage free               |                                                                                   |
| c                         |                      | 49.9 GB                                                                       | 27.1 GB                                        | 54%                           |                                                                                   |
| E                         |                      | 149 GB                                                                        | 145 GB                                         | 97%                           |                                                                                   |
| Databas                   | e location           |                                                                               |                                                |                               | ,                                                                                 |
| Genters                   |                      | Lucionate and                                                                 |                                                |                               |                                                                                   |
| Database o                | ata source           | TCSDRv3                                                                       |                                                |                               |                                                                                   |
| Delabore                  |                      |                                                                               |                                                |                               |                                                                                   |
| 🖃 Media st                | lorage location      |                                                                               |                                                |                               |                                                                                   |
| To change                 | the current media st | orage location, log in to the Co                                              | ntent Server via remote de                     | sktop and run the TCS Wizard. |                                                                                   |
| Media stora               | age location         | Local Content Server (i)                                                      |                                                |                               |                                                                                   |
| Software                  | option               |                                                                               |                                                |                               |                                                                                   |
| Add option                | key                  |                                                                               | Add option key                                 | 1.0                           |                                                                                   |
| Restart ser               | vice                 | Restart service (1)                                                           |                                                |                               |                                                                                   |
|                           |                      |                                                                               |                                                |                               |                                                                                   |
| Return                    |                      |                                                                               |                                                |                               |                                                                                   |
|                           |                      |                                                                               |                                                |                               |                                                                                   |
|                           |                      |                                                                               |                                                |                               | Cisco TelePresence Content Server v7.2 Build 4349                                 |

Nadat de transcoderingsbaan in TCS is voltooid, gaat u naar de VBrick DME serverwebinterface en gaat u naar de monitor en Logs > Upload Log, indien het uploaden soepel verloopt, ziet u berichten waarin de video-opname wordt bevestigd en het uploaden naar de omgekeerde server is voltooid:

| Configuration Menu             | VBRICK DME VBAdmin vbrickdme.chrruiz.lab<br>admin                                                                                                    |
|--------------------------------|----------------------------------------------------------------------------------------------------|
| Home                           |                                                                                                    |
| System Configuration           | Monitor> Upload Log                                                                                                    |
| Input Configuration            |                                                                                                    |
| Output Configuration           |                                                                                                    |
| User Configuration             | 05/01/17 12:16:30, .tcs_ingest/O149365887100-09108911fl.mp4, Detected new or changed file                                                                                            |
| SAP Configuration              | 05/01/17 12:16:30, .tcs_ingest/O149365887100-09108911fl.mp4, Starting Rev upload                                                                                                    |
| Logging                        | 05/01/17 12:16:31, tcs_ingest/0149365887100-09108911fl.mp4, Uploading to                                                                                                    |
| Monitor and Logs               | nttps://cisco.rev.vbnck.com/ap/upioads/videos/<br>05/04/17 10:16:37 tos_ingest/0140355887100-00108911fl mp4_Eile Ingested Successfully                                               |
| System Usage                   | 05/01/17 12:16:41.tcs_ingest/0149365887100-091089111.mp4, he rejected new or changed file                                                                                            |
| Multi-Protocol Connections     | 05/01/17 12:16:41, .tcs_ingest/O149365887100-09108911fl.json, Detected new or changed file                                                                                           |
| RIP Connections                | 05/01/17 12:16:41, .tcs_ingest/O149365887100-09108911fl.mp4, Deleted                                                                                                    |
| Relay Status                   | 05/01/17 12:16:41, tcs_ingest/0149365887100-09108911fl.json, Deleted                                                                                                    |
|                                | 05/01/17 12:32:31, itcs_ingest/fibiest.bt, Deleted                                                                                                    |
| Access History                 | 05/01/17 12:34:01.tcs_ingest/0149365993100-62346885fl.mp4. Detected new or changed file                                                                                              |
| Error Log                      | 05/01/17 12:34:01, .tcs_ingest/O149365993100-62346885fl.mp4, Starting Rev upload                                                                                                    |
| Upgrade Log                    | 05/01/17 12:34:01, .tcs_ingest/O149365993100-62346885fl.mp4, Uploading to                                                                                                    |
| User Login Log                 | https://cisco.rev.vbrick.com/api/uploads/videos/                                                                                                    |
| <ul> <li>Upload Log</li> </ul> | 05/01/17 12:34:05, itcs_ingest/0149365993100-623468851.mp4, File ingested Successfully.<br>05/01/17 12:34:11 tcs_ingest/0140365903100 623465851 mp4, Detected pow or chapsed file    |
|                                | 05/01/17 12:34:11 tcs_ingest/0149365993100-6234688511 ison_Detected new or changed file                                                                                              |
| Maintenance                    | 05/01/17 12:34:11, .tcs_ingest/O149365993100-62346885fi.mp4, Deleted                                                                                                    |
| Diagnostics                    | 05/01/17 12:34:11, .tcs_ingest/O149365993100-62346885filjson, Deleted                                                                                                    |
| Log Out                        | 05/01/17 12:44:31, .tcs_ingest/fiptest.txt, Detected new or changed file                                                                                                    |
| Help                           | 05/01/17 12:49:01 tos indestinates txt Deleted                                                                                                    |
|                                | 05/01/17 12:48:01.tcs_ingest/0149366075700-77361541fi.md. Starting Rev upload                                                                                                    |
|                                | 05/01/17 12:48:02, .tcs_ingest/O149366075700-77361541fl.mp4, Uploading to                                                                                                    |
|                                | https://cisco.rev.vbrick.com/api/uploads/videos/                                                                                                    |
|                                | 05/01/17 12:48:07, tcs_ingest/0149366075700-77361541fl.mp4, File Ingested Successfully.                                                                                              |
|                                | 05/01/17 12:48:12, tcs_ingest/0149366075700-773615411i.mp4, Detected new or changed life<br>05/01/17 12:48:12, tcs_ingest/0149366075700-773615411i ison_Detected new or changed life |
|                                | 05/01/17 12:48:12, ics ingest/0149366075700-773615411,met, Deleted                                                                                                    |
|                                | 05/01/17 12:48:12, .tcs_ingest/O149366075700-77361541fl.json, Deleted                                                                                                    |
|                                |                                                                                                    |
|                                |                                                                                                    |
|                                |                                                                                                    |
|                                |                                                                                                    |

Controleer vervolgens dat de video correct geüpload is en dat hij correct speelt. Houd in acht dat de video inactief is totdat hij voor het weergeven is geactiveerd.

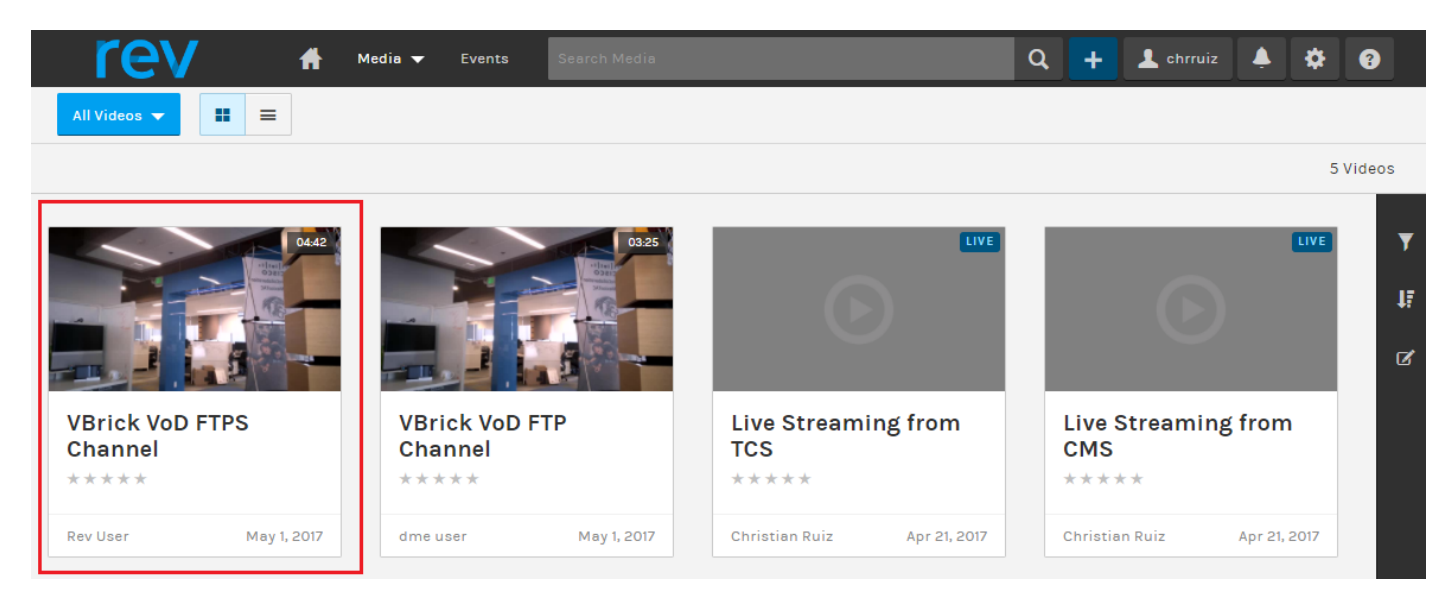

Als een van deze stappen het juiste gedrag niet weergeven, raadpleegt u het gedeelte Problemen oplossen in dit document om naar mogelijke oorzaken en acties te kijken om deze te corrigeren.

### Problemen oplossen

**Packet Captures** van TCS en DME zullen u helpen bij de meeste onderwerpen die betrekking hebben op communicatie.

TCS: Gebruik Wireshark of soortgelijk in de Windows Server waar TCS is geïnstalleerd om pakketvastlegging te herstellen.

DME: Gebruik de webinterface in het programma Diagnostiek > Opname overtrekken, druk op de knop Start. Druk op de knop 'Stop opname' om het overtrekken te stoppen. Druk op het 'Downloadbestand' om de pakketvastlegging te downloaden.

| Configuration Menu                                                                                                    | BRCK DME VBAdmin vbrickdme.chrruiz.lab<br>admin            |   |
|----------------------------------------------------------------------------------------------------|------------------------------------------------------------|---|
| <ul> <li>o Home</li> <li>              • System Configuration      </li> <li>             • Input Configuration         </li> </ul> | Diagnostics> Trace Capture                                 | 2 |
| Output Configuration     User Configuration     SAP Configuration     Logging                                                       | Page Refresh Interval: Never ▼                             |   |
| Monitor and Logs Maintenance Diagnostics                                                                                            | Interface to capture from: eth0  Capture file size(Mb): 50 |   |
| <ul><li>Ping Test</li><li>Trace Capture</li><li>Traceroute Test</li></ul>                                                           | Status:                                                    |   |
| <ul><li>Log Out</li><li>Help</li></ul>                                                                                              | eth0.pcap ▼<br>Download Trace File                         |   |
|                                                                                                    | Delete Trace File                                          |   |

Controleer of poorten correct zijn ingesteld.

VBrick DME poorten die gebruikt worden voor streaming en FTP(S) kunnen geselecteerd en ingesteld worden in de DME server web interface onder System Configuration > Port:

| Configuration Menu                                                      | VBRICK DME VBAdmin vbrickdme.chrruiz.lab<br>admin            |         |
|-------------------------------------------------------------------------|--------------------------------------------------------------|---------|
| <ul> <li>Home</li> <li>System Configuration</li> <li>General</li> </ul> | System Configuration> Ports                                  | 2       |
| • Network                                                               | RTSP Server Port                                             | 554     |
| • Ports                                                                 | RTMP Server Port                                             | 1935    |
| Security     SSL Contificate                                            | RTMPS Server Port                                            | 4443    |
| SSE Centilicate                                                         | Multi-Protocol Server RTSP port                              | 5544    |
| Streaming                                                               | VBAdmin Server Port                                          | 8181    |
| • Caching                                                               | Secure VBAdmin Server Port                                   | 8383    |
| • SNMP                                                                  | Conversion Input Port Start                                  | 64879   |
| <ul> <li>SAN/ISCSI Setup</li> </ul>                                     | HTTP Server Port                                             | 80      |
| <ul> <li>Manage Configuration</li> </ul>                                | HTTPS Server Port                                            | 443     |
| Activate Feature                                                        | HTTP Streaming Tunneling Port                                | 8080    |
| • Rev Intenace                                                          | HTTP Caching ICP Port (starting port of 8 consecutive ports) | 3130    |
| ■ Input Configuration                                                   | SIP Port                                                     | 5060    |
| Output Configuration     User Configuration                             | FTP Data Port                                                | 20      |
| • Username and Password                                                 | FTP Command Port                                             | 35      |
| • Stream Input Authentication                                           |                                                              |         |
| SAP Configuration                                                       |                                                              |         |
|                                                                         | Apply Revert                                                 | Default |
| Monitor and Logs     Maintonance                                        |                                                              |         |
| mannenance     Diagnostics                                              |                                                              |         |
| <ul> <li>Log Out</li> </ul>                                             |                                                              |         |
| o Help                                                                  |                                                              |         |

#### TCS Live Streaming naar VBrick, meest voorkomende problemen:

Configuratie-kwesties van mediaserver:

Foutbericht: "Aansluiten op server mislukt".

Oorzaak: verkeerde RTSP poort.

Oplossing: Controleer de 'Multiprotocol Server RTSP poort' die is geconfigureerd in systeemconfiguratie > poorten in VBrick DME web interface hetzelfde is.

Foutbericht: 'Verificatie mislukt op RTSP aankondiging op server'.

Oorzaak: verkeerde gebruikersnaam en/of wachtwoord.

Oplossing: Controleer de 'Stream Input Authentication User Name' in User Configuration -> Stream Input Authentication in VBrick DME-webinterface is hetzelfde.

U kunt het streamen vanuit TCS niet zien in de DME web interface Logs >Multiprotocolverbindingen:

Oorzaak:Communicatieproblemen tussen TCS en DME.

Oplossing:

In TCS: Controleer of de opname actief is in het tabblad 'Opname' (Rode cirkel die het opneemt) Controleer of alle TCS-diensten correct werken.

In DME: Controleer in de webinterface dat de RTSP- en RTMP-services True zijn.

| Configuration Menu                                                                                                    |                                                                                                    | VB<br>ad                         | Admin                                               | vbrickdme.ch                         | rruiz.lab                     |                                     |                                              |  |  |  |  |
|----------------------------------------------------------------------------------------------------|----------------------------------------------------------------------------------------------------|----------------------------------|-----------------------------------------------------|--------------------------------------|-------------------------------|-------------------------------------|----------------------------------------------|--|--|--|--|
| <ul> <li>Home</li> <li>System Configuration</li> <li>Input Configuration</li> <li>Output Configuration</li> </ul>                         | VBrick Distribut                                                                                                   | ed Media Eng                     | ine (VBD                                            | OME) Status                          |                               | ?                                   |                                              |  |  |  |  |
| User Configuration     SAD Configuration                                                                                                  |                                                                                                    | Status:                          | Started N                                           | Non, 1. May 2017 13                  | 3:53:59                       |                                     |                                              |  |  |  |  |
| E Logging                                                                                                    | Current Time On Server: Mon, 1. May 2017 16:05:57                                                                  |                                  |                                                     |                                      |                               |                                     |                                              |  |  |  |  |
| Monitor and Logs                                                                                                    | Up Time: 2 hrs 11 min 58 sec                                                                                       |                                  |                                                     |                                      |                               |                                     |                                              |  |  |  |  |
| Maintenance     Diagnostics                                                                                                    | Application Code Revision: 3.15.0 rhel7 04/12/2017 08:02 AM Build(147)                                             |                                  |                                                     |                                      |                               |                                     |                                              |  |  |  |  |
| • Log Out                                                                                                    | RTMP                                                                                                    | Server Version:                  | 3.15.0 Bi                                           | uild 0009                            |                               |                                     |                                              |  |  |  |  |
| o Help                                                                                                    | OS Regis                                                                                                    | tration Number:                  | OVA                                                 |                                      |                               |                                     |                                              |  |  |  |  |
|                                                                                                    |                                                                                                    | RTP CPU Load:                    | 0.07%                                               |                                      |                               |                                     |                                              |  |  |  |  |
|                                                                                                    | R                                                                                                    | TMP CPU Load:                    | : 0.07%                                             |                                      |                               |                                     |                                              |  |  |  |  |
|                                                                                                    |                                                                                                    | Total CPU Load:                  | : 2.20%                                             |                                      |                               |                                     |                                              |  |  |  |  |
|                                                                                                    | Current # of Connections:<br>Current Throughput:<br>Multi Protocol Connections Count:<br>Multi Protocol Max Count: |                                  |                                                     | : 1.39 Mbps                          |                               |                                     |                                              |  |  |  |  |
|                                                                                                    |                                                                                                    |                                  |                                                     |                                      |                               |                                     |                                              |  |  |  |  |
|                                                                                                    |                                                                                                    |                                  |                                                     | : 1<br>: 100                         |                               |                                     |                                              |  |  |  |  |
|                                                                                                    |                                                                                                    |                                  |                                                     |                                      |                               |                                     |                                              |  |  |  |  |
|                                                                                                    | RTP Con                                                                                                    | nections Count:                  | 0                                                   |                                      |                               |                                     |                                              |  |  |  |  |
|                                                                                                    | RTP Connecti                                                                                                    | ions Max Count:                  | 100                                                 |                                      |                               |                                     |                                              |  |  |  |  |
|                                                                                                    | Disk                                                                                                    | Usage System:                    | Used: 1650 MB (32%), Available: 3551 MB (68%)       |                                      |                               |                                     |                                              |  |  |  |  |
|                                                                                                    | Disk                                                                                                    | Usage Content:                   | .t: Used: 25342 MB (25%), Available: 76975 MB (75%) |                                      |                               |                                     |                                              |  |  |  |  |
|                                                                                                    |                                                                                                    | Disk Health:                     | System:<br>Content:                                 |                                      |                               |                                     |                                              |  |  |  |  |
|                                                                                                    |                                                                                                    | iSC SI Usage:                    | iSCSI Di                                            | sabled                               |                               |                                     |                                              |  |  |  |  |
|                                                                                                    |                                                                                                    |                                  |                                                     |                                      |                               |                                     |                                              |  |  |  |  |
| Tms-Zzz.Mx.Lab / 10.88.246.108<br>3.15.0 Rhef7 04/12/2017 06:02 AM Build(147<br>Server On For 2 ms 12 min 22 Sec<br>RTMP: True RTSP: True | ) Server is Running<br>Status: Normal                                                                              | MPS 1<br>of 100<br>CPU: 0.17% CF | RTP 0<br>of 100<br>PU: 0.07%                        | 832 MB<br>used of 28527 MB<br>Normal | 2.60 %<br>Total CPU<br>Normal | 973.26 Kbps<br>Throughput<br>Normal | Countdown<br>00:50 to True<br><u>Refresh</u> |  |  |  |  |

Als vorige stappen goed zijn, hebben we een communicatieprobleem tussen TCS en DME en het kan een probleem zijn dat te maken heeft met het netwerk of een storing in een van de servers, neem pakketopnamen van TCS en DME om het probleem te vernauwen, filter door hun respectievelijke IP-adressen. Controleer of er communicatie plaatsvindt. Met andere woorden: de TCS-pakketvastlegging toont aan dat pakketten naar DME en DME worden verzonden en toont aan dat er geen pakketten van TCS worden ontvangen. In dit voorbeeld wilt u controleren of iets in het netwerk deze communicatie blokkeert of verhindert of of dat er een grote fout in de DME-server is. Als u niet erg vertrouwd bent met pakketvastlegging, opent u een TAC-case en geeft u beide pakketvastlegging zodat een ingenieur u kan helpen bij het identificeren van het communicatieprobleem tussen TCS en DME.

Kan de Live streaming niet vangen vanaf een streaming player:

Controleer of de rtsp-link in de VBrick-webinterface wordt weergegeven onder Monitor en Logs > Multiprotocol-verbindingen en niet alleen in de rtmp. Als dit niet de stappen volgt die in "Kan het streamen van TCS niet zien in de DME web interface Logs > Multi-Protocol verbindingen" worden genoemd.

Als TCS Live streaming details en links worden weergegeven in VBrick DME-webinterface onder Monitor en Logs > Multiprotocol Connections, dan moet er een diepere blik worden gericht op het netwerk en de VBrick DME-server. Open een case met VBrick-ondersteuning.

#### TCS VoD met VBrick, meest voorkomende problemen:

Configuratie-problemen mediaserver:

Foutbericht: "Kan geen verbinding maken met FTP(S) server".

Oorzaak: Verkeerde FTP(S) poort.

Oplossing: Controleer het nummer 'FTP commandopoort' dat is ingesteld in 'System Configuration > Port' in VBrick DME-webinterface hetzelfde is.

Foutbericht: "Gebruiker 'uw gebruiker' heeft niet inlogd op FTP(s) server..."

Oorzaak: Onjuiste gebruikersnaam en/of wachtwoord.

Oplossing: Controleer of uw beheerder en/of wachtwoord juist zijn. Als deze aanmeldingsgegevens verloren zijn gegaan, neem dan contact op met ondersteuning van VBrick.

Niet in staat om VoD van TCS naar Rev Server te uploaden,

Foutbericht: "UploaderUserDoNotExist UploaderUserDoNotExist = { UserDoNotExist = Kan de video niet uploaden. Zorg ervoor dat de video is gekoppeld aan een geldige gebruiker..."

04/20/17 14:21:04, .tcs\_ingest/0149271454700-30674761fl.mp4, Starting Rev upload 04/20/17 14:21:05, .tcs\_ingest/0149263473800-58284370fl.mp4, UploaderUserDoesNotExist UploaderUserDoesNotExist = { UserDoesNotExist = Unable to upload video. Please ensure that video is associated to a valid user., Uploader = Administrator, accountId = 30dcd82e-ae13-4aae-b0a6fd8d0ed3b805 } 04/20/17 14:21:05, .tcs\_ingest/0149263452400-34534979fl.mp4, UploaderUserDoesNotExist UploaderUserDoesNotExist = { UserDoesNotExist = Unable to upload video. Please ensure that video is associated to a valid user., Uploader = Administrator, accountId = 30dcd82e-ae13-4aae-b0a6fd8d0ed3b805 }

Oorzaak: Gebruiker ingesteld als "Persoonsopnameeigenaar" in de VBrick VoD-opname alias in TCS komt niet overeen met een gebruiker die op VBrick Rev-server bestaat.

Oplossing: Maak een gebruiker in TCS die een gebruiker aanpast met 'Media'-rechten in omgekeerde server of maak een gebruiker in Rev. met 'Media'-rechten die TCS-gebruikers aanpast die zijn ingesteld als de 'Mobile opname alias-eigenaar' in het opnamealias voor VBrick VoD.

Hoe een gebruiker in de TCS-webinterface te maken:

Ga naar Configuratie > Groepen en gebruikers, in het gedeelte "Add user' (Gebruikers toevoegen) noteer de gebruikersnaam onder het venster "Creator role" en onthoud deze gebruikersnaam moet overeenkomen met de gebruikersnaam in de omgekeerde server. Klik op de knop Toevoegen onder op de pagina. De gebruiker wordt aangemaakt en kan kiezen uit de vervolgkeuzelijst in de configuratie van de 'persoonlijke opname-alias-eigenaar'.

| View Recordings                                                                                  | Management                                           | System Administrat<br>CHRRUIZ TCS 7.2 for VBrick TCS72Administra<br>Se    |                 |  |
|--------------------------------------------------------------------------------------------------|------------------------------------------------------|---------------------------------------------------------------------------|-----------------|--|
| Diagnostics Recordings                                                                           | Recording setup Configur                             | ation                                                                     | Help            |  |
| Add groups or users                                                                              |                                                      |                                                                           |                 |  |
| Add Return                                                                                       |                                                      |                                                                           |                 |  |
| - Add Groups                                                                                     |                                                      |                                                                           |                 |  |
| Groups cannot be added when the au                                                               | uthentication mode is set to Local. Set the authenti | ication mode to Domain or LDAP in Site Settings to be able to add groups. |                 |  |
| Add Users                                                                                        |                                                      |                                                                           |                 |  |
| Add users in the format: MACHINEN.<br>The machine name and display name                          | AME\user.name:Display Name<br>are optional.          |                                                                           |                 |  |
| Site manager role (i)                                                                            |                                                      | Creator role (i)                                                          | Viewer role 🥡   |  |
|                                                                                                  |                                                      | RevUsed                                                                   |                 |  |
| Add Return                                                                                       |                                                      |                                                                           |                 |  |
|                                                                                                  |                                                      |                                                                           |                 |  |
| Add Users Add users in the format: MACHINEN. The machine name and display name Site manager role | AMEuser.name: Display Name<br>e are optional. (j)    | Creator role 👔                                                            | Viewer role (j) |  |

Zo maakt u een gebruiker in VBrick Rev:

Een gebruiker maken in de omgekeerde serverinterface: Kies Instellingen > Gebruikers > Gebruikers en klik op de knop '+ Gebruiker toevoegen'. Controleer of de gebruikersnaam overeenkomt met de gebruikersnaam in TCS (deze is niet hoofdlettergevoelig). Controleer ook of de gebruiker alle 'Media'-rollen heeft toegewezen. Klik op de knop 'Gebruiker maken' om de gebruiker te maken. Denk eraan dat de gebruiker niet actief is totdat deze de activeringslink raakt nadat deze is gemaakt.

| rev                | 🔒 Media | a 🕶 Events       | Search Media      |                 |    | Q      | +        | 💄 chrruiz    |           | ٠        | 8      |
|--------------------|---------|------------------|-------------------|-----------------|----|--------|----------|--------------|-----------|----------|--------|
| Reports Users 🛩    |         | dia Settings 👻   | System Settings 👻 |                 |    |        |          |              |           | •        | Active |
| REVUSER            |         |                  |                   |                 |    |        |          |              |           |          |        |
| < Users            |         |                  |                   |                 |    | Cancel | Create & | & Add Anothe | r User    | Create U | User   |
| First Name         |         | Rev              |                   |                 |    |        |          |              |           |          |        |
| Last Name          |         | User             |                   |                 | •  |        |          |              |           |          |        |
| Contact Email      |         | revuser@chrrt    | uizlab            |                 | •  |        |          |              |           |          |        |
| Title              |         |                  |                   |                 |    |        |          |              |           |          |        |
| Phone Number       |         |                  |                   |                 |    |        |          |              |           |          |        |
| Preferred Language |         | English          |                   |                 | ]  |        |          |              |           |          |        |
| Username           |         | RevUser          |                   |                 | 0  |        |          |              |           |          |        |
| ROLE ASSIGNMENT    |         |                  |                   |                 |    |        |          |              |           |          | -      |
| ASSIGNED ROLES     |         | = Remove All (3) | Find Roles Q      | AVAILABLE ROLES |    |        | +        | Add All (2)  | ind Role: | 5        | ٩      |
| Media Admin        |         |                  |                   | Account Adm     | in |        |          |              |           |          |        |
| Media Contributor  |         |                  |                   | Event Admin     |    |        |          |              |           |          | _      |
| Media Viewer       |         |                  |                   |                 |    |        |          |              |           |          |        |
|                    |         |                  |                   |                 |    |        |          |              |           |          |        |
|                    |         |                  |                   |                 |    |        |          |              |           |          | -      |
| GROUP ASSIGNMENT   |         |                  |                   |                 |    |        |          |              |           |          |        |
| Q                  |         |                  | Fin               | d Items         |    |        |          |              |           |          |        |
| No Items Assigned  |         |                  |                   |                 |    |        |          |              |           |          | *      |
| no nama Asargheo   |         |                  |                   |                 |    |        |          |              |           |          |        |
|                    |         |                  |                   |                 |    |        |          |              |           |          |        |
|                    |         |                  |                   |                 |    |        |          |              |           |          |        |
|                    |         |                  |                   |                 |    |        |          |              |           |          |        |
|                    |         |                  |                   |                 |    |        |          |              |           |          |        |
|                    |         |                  |                   |                 |    |        |          |              |           |          |        |
|                    |         |                  |                   |                 |    |        |          |              |           |          |        |
|                    |         |                  |                   |                 |    |        |          |              |           |          |        |
| < Users            |         |                  |                   |                 |    |        |          |              | Ca        | ncel     | Save   |

Verschillen tussen het afspelen van de video op VBrick Rev:

Foutbericht: "Kan video niet verwerken" op VBrick Rev server web interface wanneer u de TCS VoD-opname probeert af te spelen.

Oplossing: Neem contact op met ondersteuning van VBrick voor verdere probleemoplossing omdat dit mogelijk te maken is met de omgekeerde services die in de cloud worden gehost.